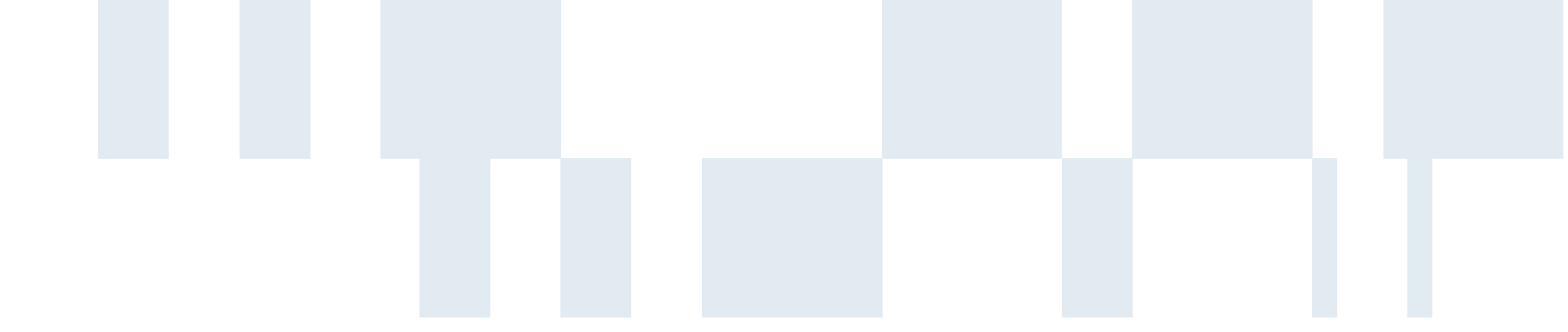

All agencies of the Commonwealth of Virginia are required to award contracts to only those vendors registered in eVA, the Commonwealth's internet-based procurement system.

The eVA marketplace is used by more than 245 state agencies and institutes oari-0.01&0 (ag)3

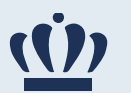

# New eVA User Guide

This manual will serve as a stepby

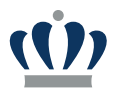

## What Changed?

- EP PO
- PR REQ
- Vendors Suppliers
- Comment field available
- Attachments can be added at line or Header level (Header level preferred)
- Warning messages as you enter information
- Cannot enter multiple budget codes on one line item
- Orders in Banner will now start with an "M" followed by the last 7 numbers of the eVA PO number

# What did not change?

- Must enter all expenditures over \$5,000 into eVA
- Must utilize contract and SWaM suppliers as available
- PO must be completed prior to order being placed
- eReceiving done in Banner (3 days)
- All other purchasing expenditure approval and limit requirements.

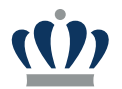

1. Go to

### New eVA User Guide continued

- 4. Select ODU.
- 5. You are then taken to the ODU network login page.
- 6. Enter your Midas ID and Password.

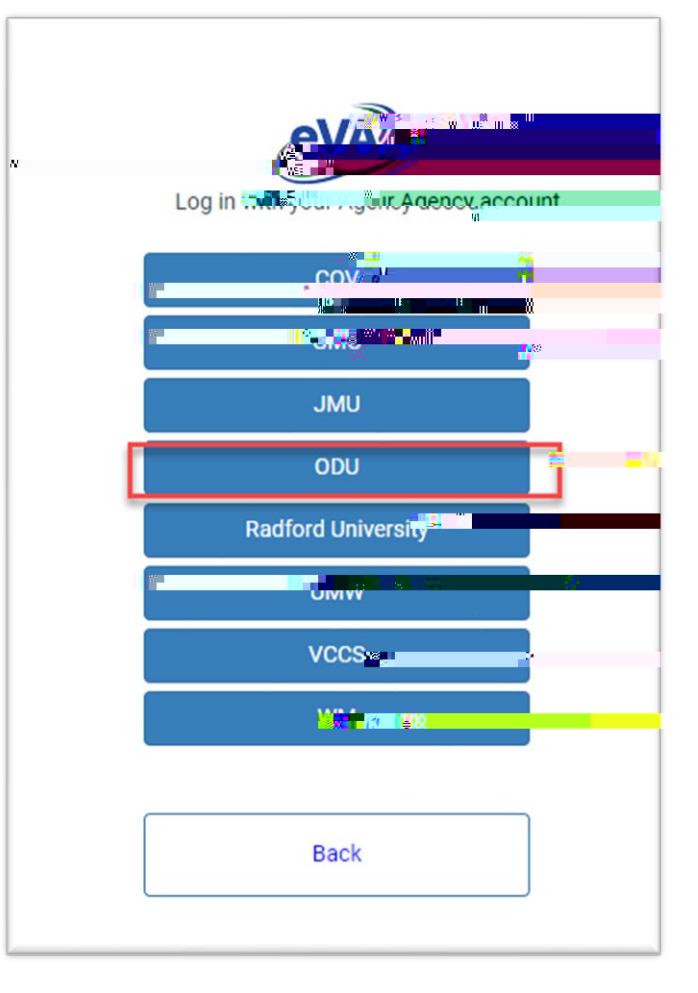

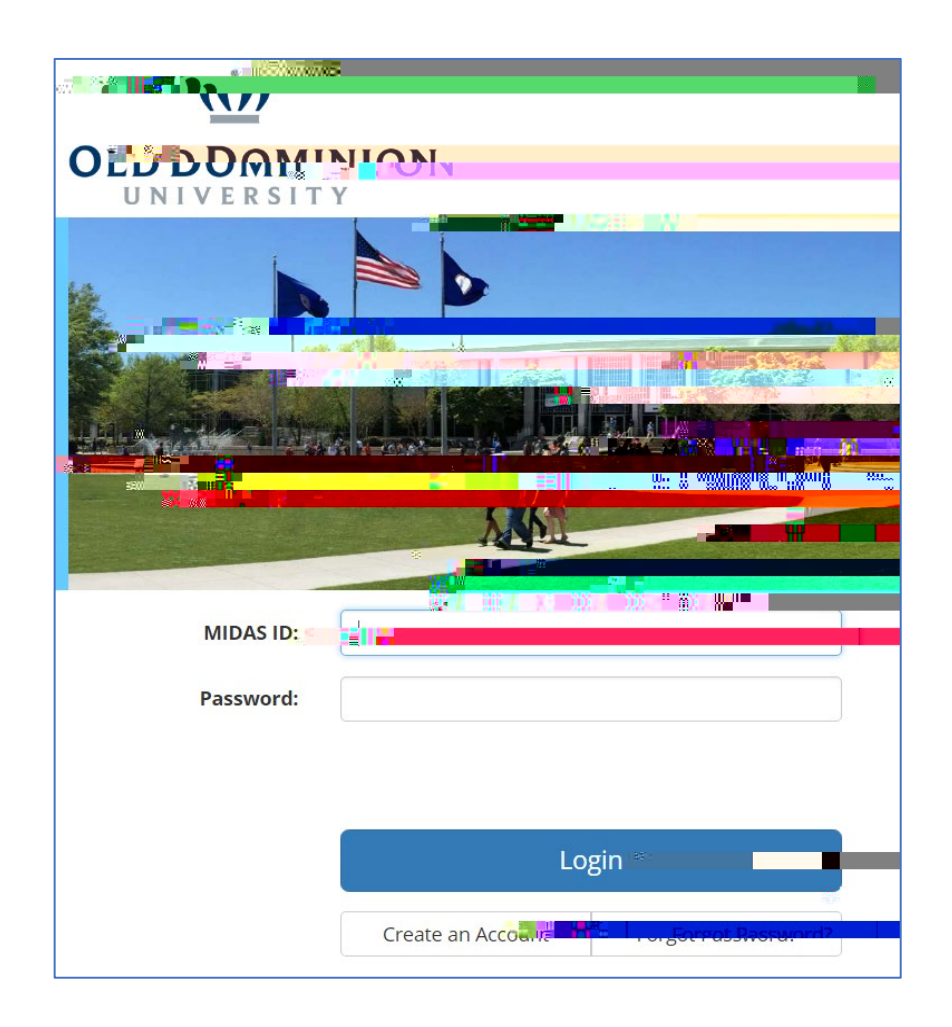

You are taken to eVA's homepage.

To return to this page from any place in eVA click the logo in the top left corner.

| eva           | Suppliers       | Shop Procurement |              | ÷ One            |
|---------------|-----------------|------------------|--------------|------------------|
| < 3 1         |                 | M                |              |                  |
| б             |                 | 7 <b>•</b> 7/9   |              |                  |
|               |                 |                  | See Products |                  |
|               | Search Products |                  |              | - <b>X X X X</b> |
|               |                 |                  |              |                  |
| My to-do list |                 |                  | 1 Results    |                  |

The "My to-do list" section will show any requisitions on which you need to take action.

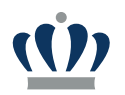

To create a Purchase Requisition (REQ), selectProcurement, then Create Requisition.

The requisition **Title** should be in the following format: *Vendor Name, brief* 

|                  | Browse Requisitions         |                   |  |
|------------------|-----------------------------|-------------------|--|
| «                | Contre Confermine Order     |                   |  |
|                  |                             |                   |  |
|                  | Grow                        |                   |  |
| <b>O</b> Fields  | Browse Orders               |                   |  |
|                  | Pending Receit              |                   |  |
| - Header         |                             |                   |  |
| sent serve       |                             |                   |  |
| ea. 3/4/202 = 2  |                             |                   |  |
| VDC -            |                             |                   |  |
|                  |                             |                   |  |
| and the sector i | - se boog                   |                   |  |
| nequester        | Browse Allocation Templates |                   |  |
| - 2<br>8         | Concrete                    |                   |  |
|                  |                             |                   |  |
| Date:            | Withington 18 W             |                   |  |
|                  |                             | n Bufannin filoso |  |
|                  |                             |                   |  |
|                  |                             |                   |  |
| Construction     |                             | 22.0              |  |
|                  |                             | ÷                 |  |
|                  |                             | • "               |  |
|                  |                             | 8 n .             |  |
|                  |                             |                   |  |
|                  |                             |                   |  |
|                  |                             |                   |  |

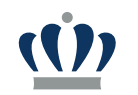

Item Detail screen will appear af8 (44-14 (em)18r)-eenc reml w

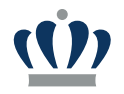

## Adding Shipping/Freight Line item NIGP Commodity Code 96286

|                                                                            | Chipping Constant Constant Con | Therein during the second of the second of t |
|----------------------------------------------------------------------------|----------------------------------------------------------------------------------------------------|----------------------------------------------------------------------------------------------------|
| Shipping/Freight charges must<br>be added on a separate line<br>item.      |                                                                                                    |                                                                                                    |
| <b>Please note:</b> Shipping/Freight are Exempt from eVA Transaction Fees. |                                                                                                    |                                                                                                    |

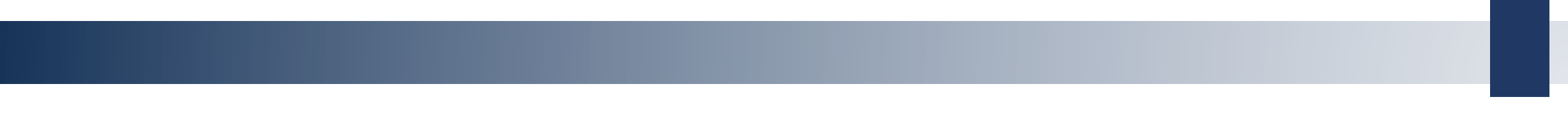

# Purchand Drder descriptions of property.12 38 4 24 EMC\_EMC\_/Figure <</MCID AmaBDC\_Q q 0-0-002-12 540 re

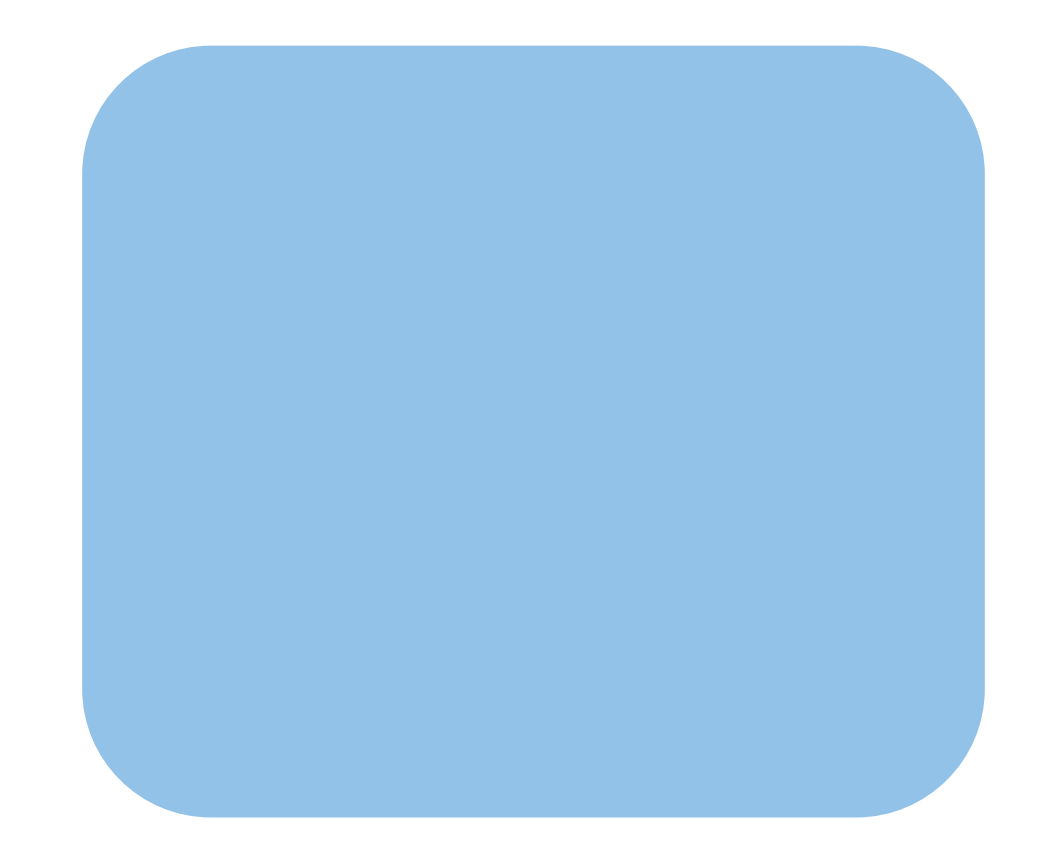

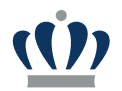

#### ETF Purchase Orders

### ETF Process Guidelines

Click

Title of PR ETF, Vendor Name, Order Description, Budget Code/Sub -Account Code

#### **Line-Item Description**

If there are several components to the system enter them all in one line item, unless otherwise specified in the ETF Process Guidelines

BoCoo4617.8 (h)3 (ne)]T0.10nhn7 (3)]TJ1 (310.6.1 (o)0.6 A (31075.7 d)5 (o)e)]210.6..8 (9)0.6 ( ( )-225.6 (4617(n)o)-9.z.6 8)0.6 (-7)17.3 i-331s963

#### Freight/Shipping

Must be on a separate line -item with use of the appropriate commodity code #96286

#### To Order from a Contract

Scroll down, to Internal Additional Details section

Put Contract # in External Contract Field

and SAVE

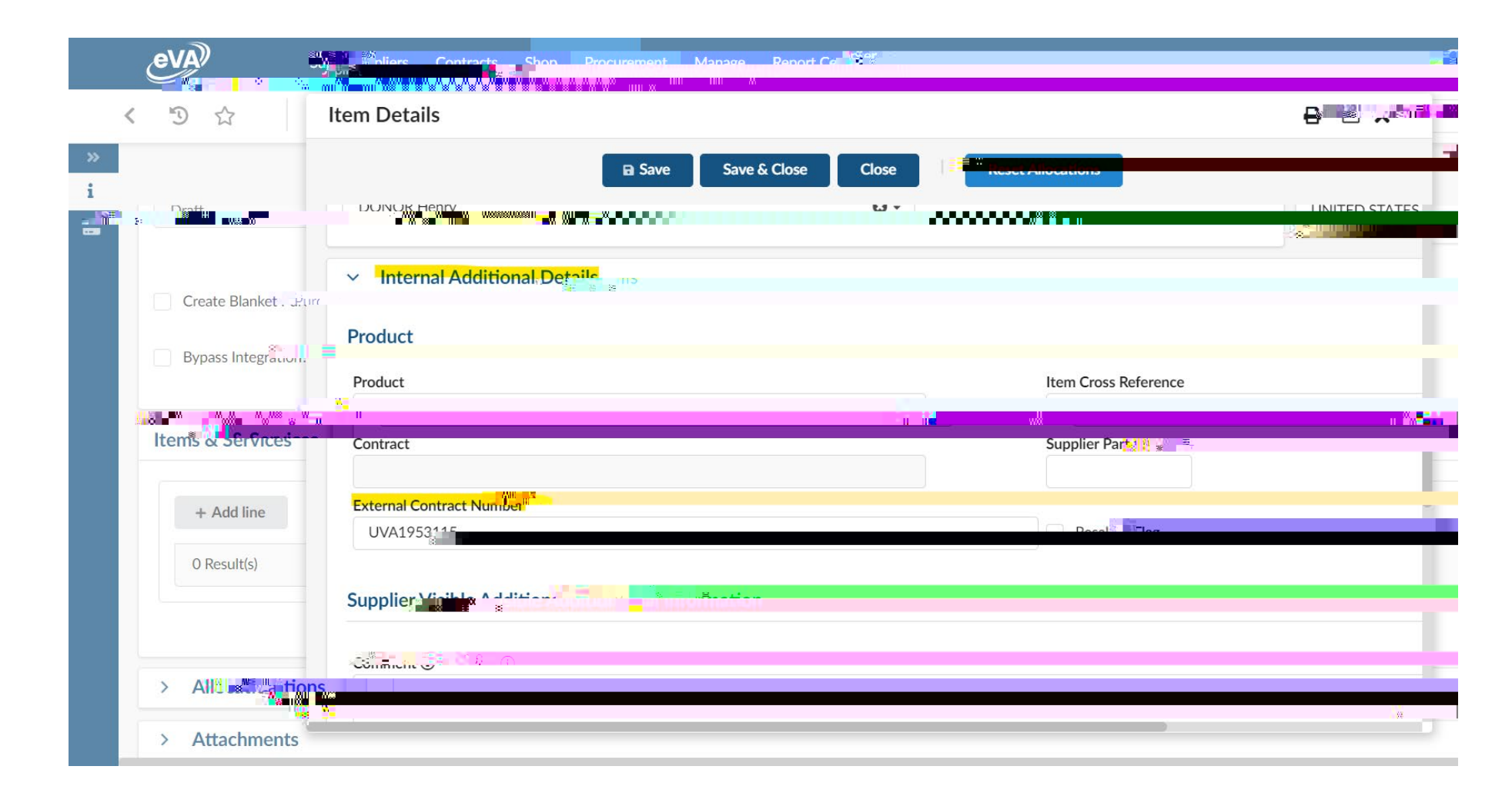

Scroll down to add Allocations

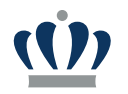

Adding an Attachment:

Click + New

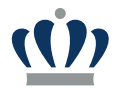

Adding an Attachment:

Select Supplier

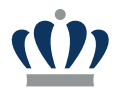

### Save and Close; Submit for Approval

| eva same                |                                                                                                    |
|-------------------------|----------------------------------------------------------------------------------------------------|
| ی Requisit              | tion: REQ004832 Proc 3 (1/4) 222. Tost (Droft)                                                                                                    |
|                         | B Save Submit for Approval                                                                                                    |
| Status                  | PO for                                                                                                    |
| 13 ar                   | i i i i i i i i i i i i i i i i i i i                                                                                                    |
| Open Requisition        |                                                                                                    |
| Bypass Integration:     |                                                                                                    |
| Items & Services        | - Adding. Cray, Salestadians                                                                                                    |
| # ≑ F                   | Product Type 🛊 🖸 Order 🚍 👘 🕹 a de la companya de la companya de |
| 🏹 🖍 4812-1 S            |                                                                                                    |
| 12                      |                                                                                                    |
|                         |                                                                                                    |
| > Allocate a second     |                                                                                                    |
| >                       |                                                                                                    |
| > Internal Comments (i) |                                                                                                    |

Note: If at any point you have to cancel your PO once it is issued, please put the date and reason in the comment field.

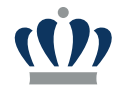

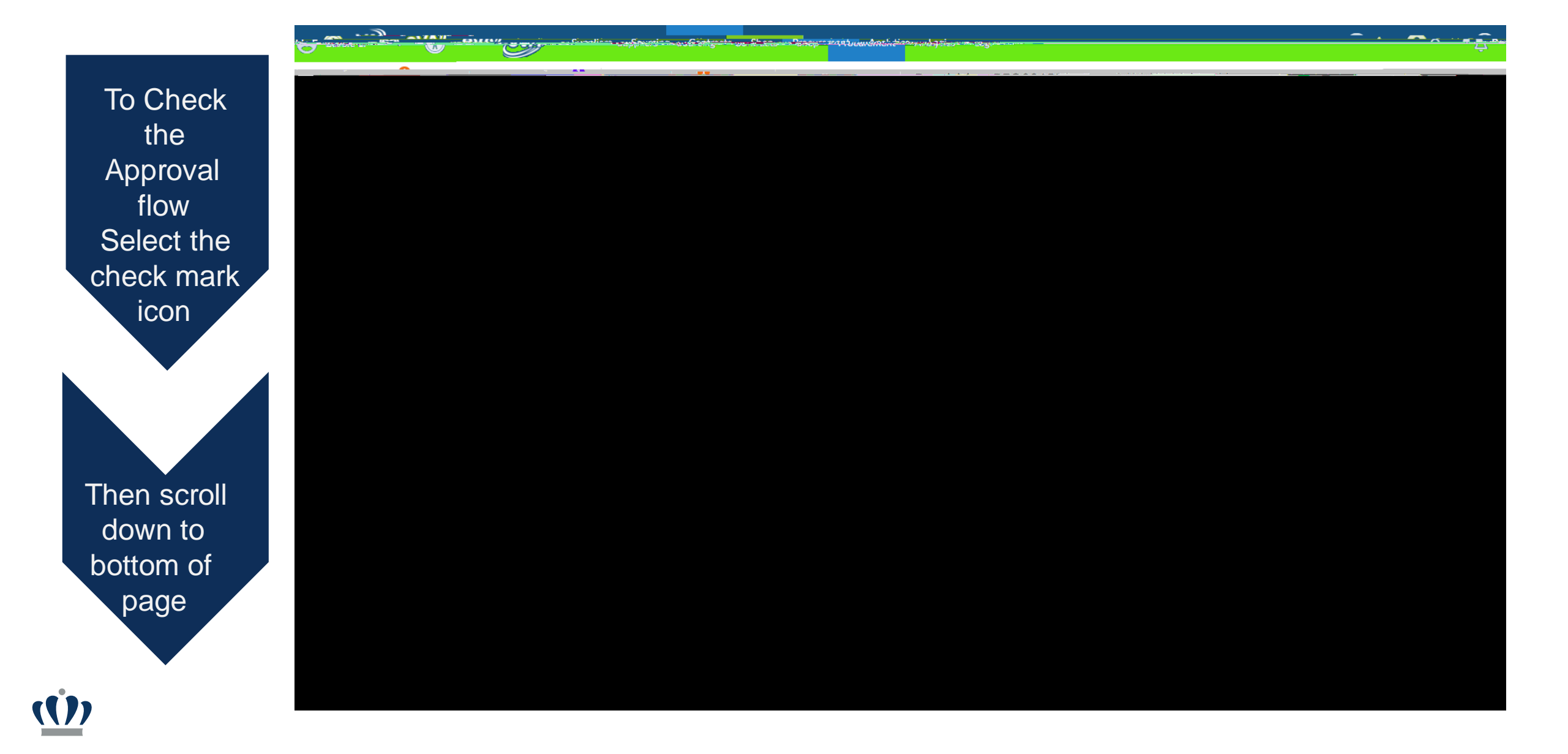

### Creating a Change Order

- Browse Orders
- Use the Keyword search to search by supplier, your name, et.
- Select the PO to change

 Select Change Order button at the top of page

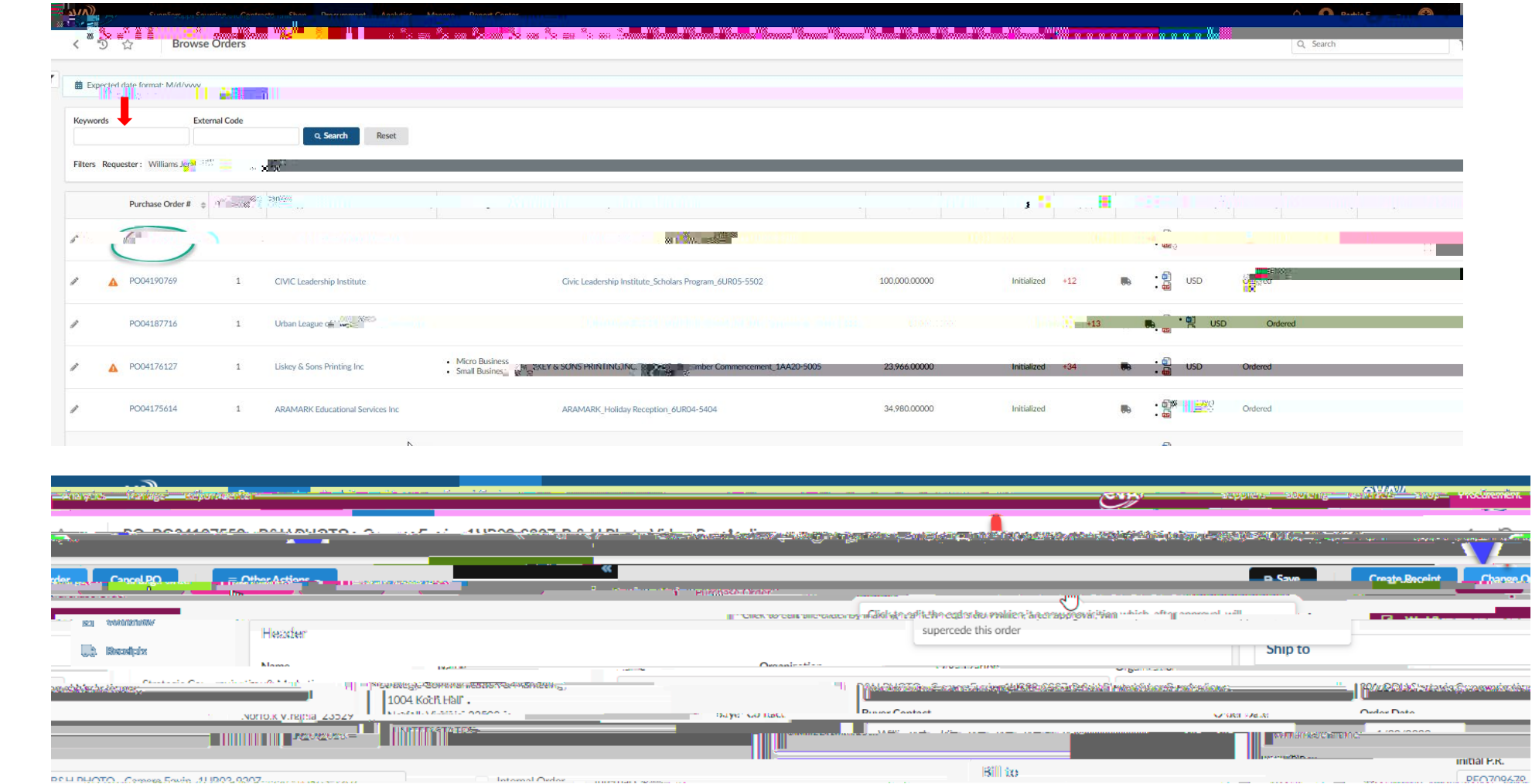

#### New eVA User Guide continued

## Creating a Change Order

- Select the edit button next to the line item you need to change
- Change the quantity or price for the item
- Save and close the item screen
- Submit the change order

Reminder: Change orders may only be done for price or quantity changes no other reason.

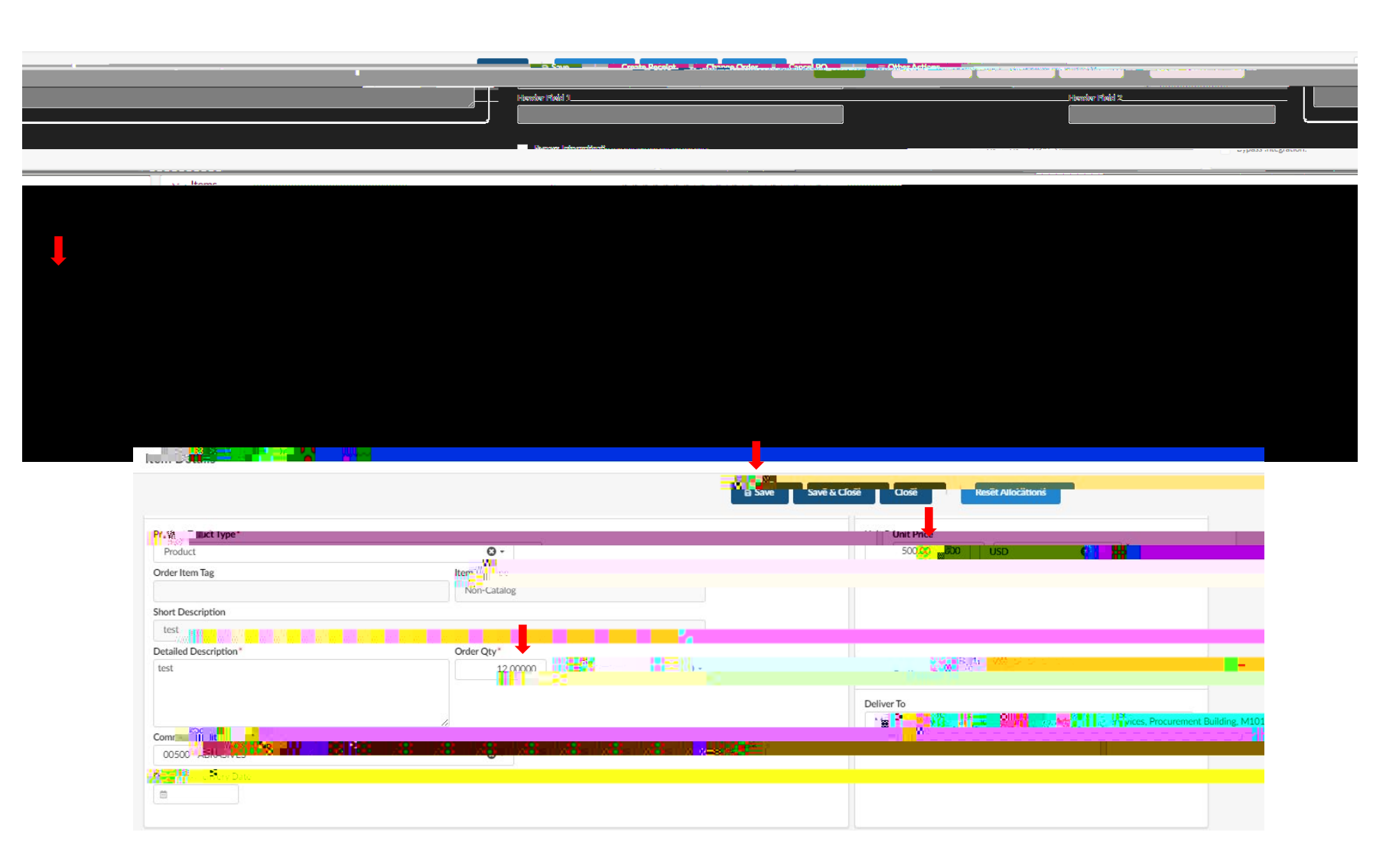

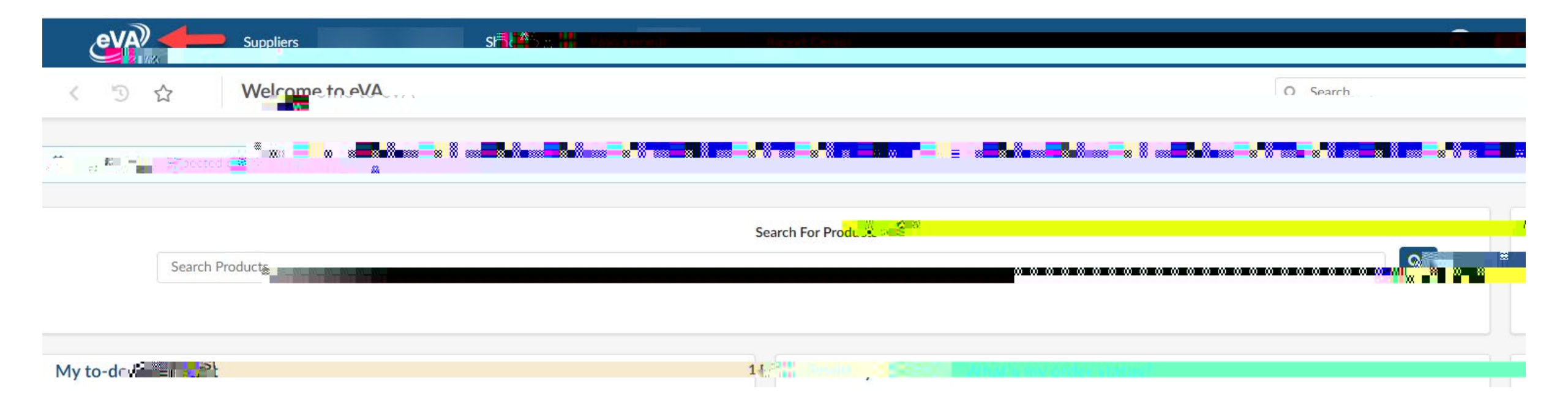

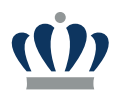

# Select REQ in the My to-do list section

|                                                                                                    | oliers, Sourcine,                              | Contracts. Shon.                                           | Procurement.                                                           | Manage. Repo                                         | ort.(               |
|----------------------------------------------------------------------------------------------------|------------------------------------------------|------------------------------------------------------------|------------------------------------------------------------------------|------------------------------------------------------|---------------------|
| · ~ /                                                                                              |                                                | ne conte to                                                | ev:A                                                                   |                                                      |                     |
| <b>#</b> Ext                                                                                       | pected date formaț; l                          | <u> </u>                                                   |                                                                        |                                                      |                     |
| 51                                                                                                 | Search Produ                                   | cts                                                        |                                                                        |                                                      |                     |
|                                                                                                    |                                                | × 768.175                                                  | NTYANSAR                                                               |                                                      |                     |
| erformer Status Amount                                                                             | Process                                        | Täšk Ovject                                                |                                                                        |                                                      | ΪĖ                  |
| PWWAR0%<br>Barble 000 5000;000                                                                     | cVA<br>⊉urchase<br>Requísinich"                | REQ00<br>Troagenidi unice Cibi og<br>Approxal ODU<br>Bland | 1307 Colley-Ave<br>E-brochures119<br>Materiel Manager<br>cburgo Marcy) | nue Graphics -<br>200/50 <u>05 (A221 -</u><br>nenti- | -                   |
| College Stochures an FCOOFSUUS (Az<br>1983) I milleres Asteuer en achsgennen<br>Blandeburgo Mancy) | -AVA<br>2                                      |                                                            |                                                                        | Requiration                                          | 9,014<br>RU<br>P120 |
| - Carrier de de de la Carlera                                                                      | ಾರ್ಯವನ್ನು ೧೭೧೭ ಕೆಲ್ಲೇಖ್ ಕೆಲೆಯಲ್ಲಿ ಪ್ರಕಟ್ಟಿಕೆ ಬ | 1999 - Barne - Santa Santa Barne Arab                      |                                                                        | 01174                                                | 2999 C              |

(())

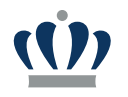

1. After verifying the correct allocation, select Save & Close

| Item                                             |                                                  |                                                                                                    |                    |                        |                  |                |  |
|--------------------------------------------------|--------------------------------------------------|----------------------------------------------------------------------------------------------------|--------------------|------------------------|------------------|----------------|--|
|                                                  |                                                  | B Save Sa                                                                                                    | ave & Close Close  |                        |                  |                |  |
| <ul> <li>✓ <sup>1</sup>3<sup>21</sup></li> </ul> | 记的你们的时候。<br>———————————————————————————————————— |                                                                                                    |                    |                        |                  |                |  |
| Internal Comment                                 |                                                  |                                                                                                    |                    |                        |                  |                |  |
|                                                  |                                                  |                                                                                                    |                    |                        |                  |                |  |
|                                                  | tions                                            |                                                                                                    |                    |                        |                  |                |  |
|                                                  |                                                  |                                                                                                    |                    |                        |                  |                |  |
| + Allocation                                     | emaining To Allocate:<br>0.00000                 | y The second second sec |                    |                        |                  |                |  |
| %                                                | Amount 🖨 Alioc                                   |                                                                                                    | Mity 🗧 Fiscal Year | <br>Cost center Acc. C | unt <sup>a</sup> | Agency:#secone |  |
| 间 100.00 %                                       | 5,080.0                                          | 3,0000000000                                                                                                    | a2023 - cVA-Wide   | Х.<br>                 | CLNCG TS         |                |  |

Choose Approve if everything is correct or **Reject** to send back to the user. If you reject the requisition, provide a reason in the box which will appear.

|                  |                                                                              | Ship to                                                                        | NON-blocking alerts                                                                                                    |
|------------------|------------------------------------------------------------------------------|--------------------------------------------------------------------------------|----------------------------------------------------------------------------------------------------|
| Organization ①   |                                                                              | onp to                                                                         |                                                                                                    |
|                  |                                                                              | - 112                                                                          |                                                                                                    |
| PO Cate          | 4401 Powhata                                                                 | an Avenue, Suite 111                                                           |                                                                                                    |
| R01 - Routine    | 28 <b>W</b> 2                                                                |                                                                                | (0) 50                                                                                                    |
| Refer w Commerce |                                                                              |                                                                                |                                                                                                    |
|                  |                                                                              |                                                                                | - 03                                                                                                    |
| / <b>=</b> w     |                                                                              | ii.                                                                            |                                                                                                    |
|                  |                                                                              |                                                                                |                                                                                                    |
|                  |                                                                              |                                                                                |                                                                                                    |
|                  | <i>l</i> i                                                                   |                                                                                |                                                                                                    |
|                  |                                                                              |                                                                                |                                                                                                    |
|                  | Cancel Confirm                                                               |                                                                                |                                                                                                    |
|                  |                                                                              |                                                                                |                                                                                                    |
|                  |                                                                              |                                                                                |                                                                                                    |
|                  | Organization ()<br>PO Catego, on A<br>R01 - Routine<br>Refe , //L / Standard | Organization ③ 4401 Powhat PO Cate Jun, Rol - Routine Refe Jun, Cancel Confirm | Organization ()<br>4401 Powhatan Avenue, Suite 111<br>PO Category, and<br>Rol - Routine<br>Reference ()<br>Cancel Confirm |

- Please note that approvers, including Procurement Services buyers, cannot made edits to submitted requisitions. Orders needing changes must be rejected and edits made by the initiator of the requisition.
- If you will be unavailable for a time, please delegate your authority to another approver before you leave the office. Access to your account itself cannot be given to another user as this is a violation of your Acceptable Use Agreement.

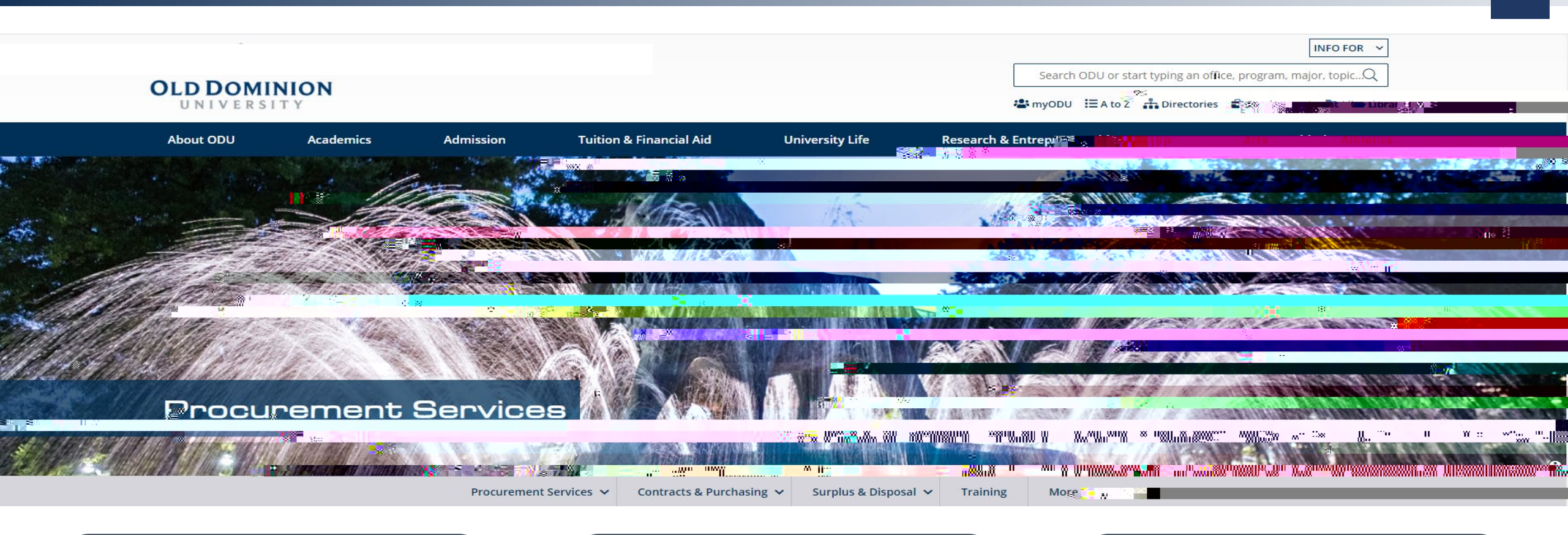

#### Procurement Services Website

eVA Administration Email

#### eVAAdmin@odu.edu

Barbie Edwards

(757) 683–7158 bdedward@odu.edu

#### eVA PO Category and Exceptions and Exemptions Guidelines

Revised: June 2010, October 2012, January 2013, December 2014, May 2015, July 2015

- 9. Exhibition rental fees for exhibitions of historical artifacts or original works of art. (The rental fee may include charges other than the rental of the exhibition, such as transportation costs.)
- **10**.Goods or personal services for direct use by the recipients of programs specified in the Code of Virginia § 2.2-4345, if the procurement is made for an individual recipient. Contracts and/or spot purchases for the bulk procurement of goods or services for the use of recipients shall not be exempted.
- 11.Medical (Health Care) Services when the service is provided by a hospital or an individual licensed and authorized by law to engage in the prevention, diagnosis, or treatment of human illness, injury, or physical disability, mental health, mental retardation, substance abuse, or emotional condition. Contracts and purchase orders between the agency or institution and temporary service providers or independent laboratory testing companies are not exempt from purchasing through eVA.
- 12. Purchases made using the DPS authorized multi-state drug contract
- **13**.Revenue contracts, e.g., scrap, recycling or contracts with \$0 payment made by the Commonwealth such as contracted out bookstore services, Food service operations.

Examples:

Aramark - FIN 231354443 for on campus dining and catering

Aramark - FIN 231664232 for food service operations for the Ted Constant Convocation Center

Follett Higher Education Group

Under Armour - FIN 521990078

- 14.Government -to-government purchases; other than purchases from mandatory sources (VCE is not considered exempt. VCE should be entered as R01.)
- 15. Individuals providing instructional services in conjunction with a contract between an institution of higher education, including community colleges, and a local business or industry for non- credit workforce development classes to be provided by the institution of higher education.
- 16.Purchases made via closed loop systems or automated inventory control systems for items for resale (Drugs only POs)

17.Intercollegiate athletic event ent

The following may be processed in eVA:

- 1. Honoraria
- 2. Entertainment speakers, lecturers, musicians, performing artists
- 3. Intercollegiate athletic game referees, officials, and umpires, etc.

Notes:

- a. If vendor is an *Individual*, the *Independent Personal Services Certification (IPSC)* form and associated process must be followed.
- b. If vendor is a *Company*, the use of the *Standard Engagement Agreement (SEA) will support scope of services and payment* authorization *request.*

The following Procurement Types are for use on the 'Title Screen' of ALL requisitions and will be a required field. The Procurement Transaction Type should be selected to best fit the overall purchase on your requisition. There will be situations

where requisitions include a mix of products and services, in these cases we need to determine the 'over all' purchase or use the 50% Rule.

# 50% rule: The deciding factor is where the majority of the cost is expended on the product itself or on the services related to making the product functional. Whenever the estimated cost of materials, equipment, or supplies amounts to 50% or more, it is not considered a service.

10: Equipment - Non-Technology: Procurements not meeting the technology equipment description that 32 Tc - (i)-1.4 (p)-6.4 (t)8 (i)-1.4 (o)0.9 (n)-60.3 (t)8

35: Non-